# Всероссийская смена «В центре событий»

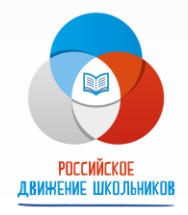

ВДЦ «Орлёнок, с 30-31 мая по 19-20 июня 2020 года

## Кто может стать участником?

- Команда в составе из 3-х человек в возрасте 11-13 лет (включительно на момент смены);
- О Активные участники Российского движения школьников;

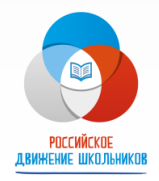

### Как стать участником смены?

- Зарегистрироваться в АИС «Орлёнок» <u>http://orlyonok.admin.pba.su/Account/Register</u>
- 2. Загрузить Портфолио до 13 марта 2020 года;
- Загрузить конкурсное задание до 13 марта 2020 года;

#### Что включает в себя конкурсное задание?

- Краткую аннотацию проведенного командой досугового мероприятия;
- Видеоролик о подготовке и проведении самого мероприятия;
- Афиша/листовка/флаер мероприятия;

# Что включает в себя портфолио?

- Копии грамот, дипломов, сертификатов и иных наград за последние З года (Не более одного достижения по каждому уровню (муниципальный, региональный, всероссийский)
- ДОПОЛНИТЕЛЬНЫЕ БАЛЛЫ ПО КАЖДОМУ УРОВНЮ МОЖНО ПОЛУЧИТЬ, ПРИКРЕПИВ ДОСТИЖЕНИЯ ПО ЛИНИИ РДШ

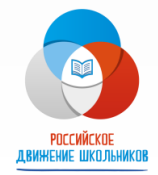

#### **1. Зарегистрироваться в АИС «Орлёнок»** http://orlyonok.admin.pba.su/Account/Register

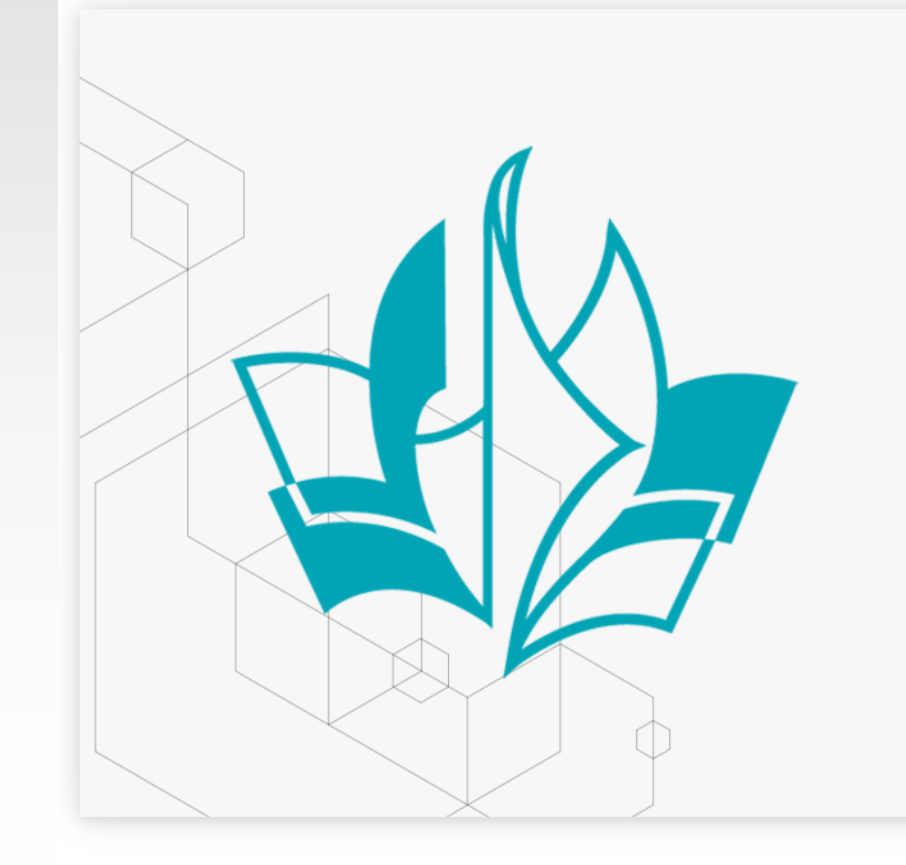

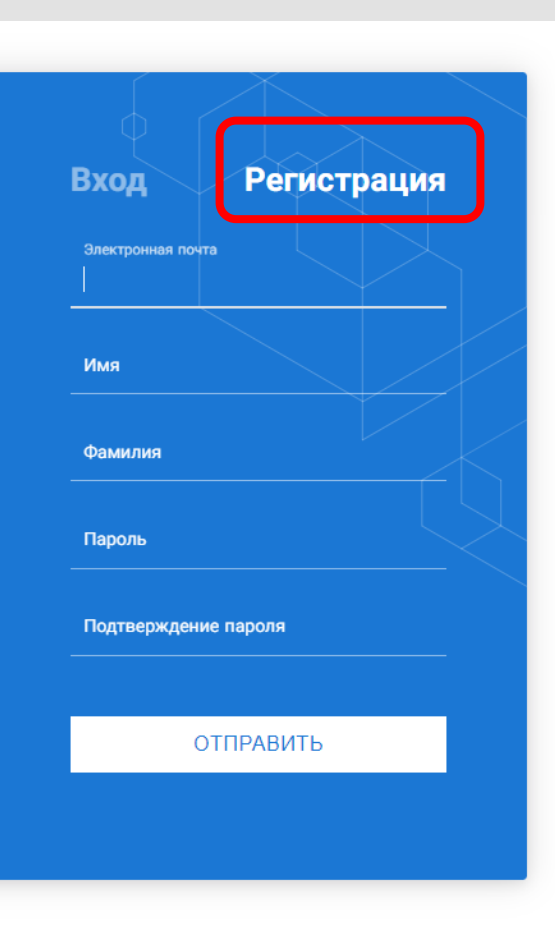

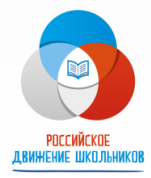

После успешной регистрации в системе необходимо выбрать профиль. Индивидуальный участник регистрируется под профилем «Ребёнок», а для подачи коллективной заявки необходимо зайти под профилем «Руководитель коллектива».

|     | Выберите профиль:       |
|-----|-------------------------|
|     | Соискатель на должность |
|     | вожатого                |
| Рук | оводитель коллектива    |
| Реб | енок                    |

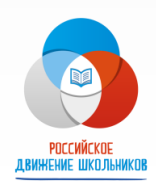

#### Заполни все данные в профиле. (Не забудь загрузить Согласие на обработку персональных данных: <u>http://1.orlyonok.ru/2020/pd.doc</u>

| Профиль ребенка            |                   | □ ×                 |
|----------------------------|-------------------|---------------------|
| ← → 2 ==                   |                   | СОХРАНИТЬ И ЗАКРЫТЬ |
|                            |                   |                     |
|                            | Иванова           |                     |
| <i>₽</i> Имя <sup>●</sup>  | Анна              |                     |
|                            | Ивановна          |                     |
| Дата рождения <sup>®</sup> | обязательное поле |                     |
| Гражданство <sup>®</sup>   | Россия            | = ×                 |
| Субъект РФ <sup>®</sup>    | Введите значение  | = ×                 |
| Фотография                 |                   |                     |

После заполнения полей необходимо нажать на кнопку «Сохранить и закрыть»

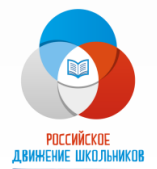

# 2. Загрузить Портфолио

Выбрать в пункте меню «Портфолио» строку «Достижения». И в открывшемся окне нажать на значок «+»

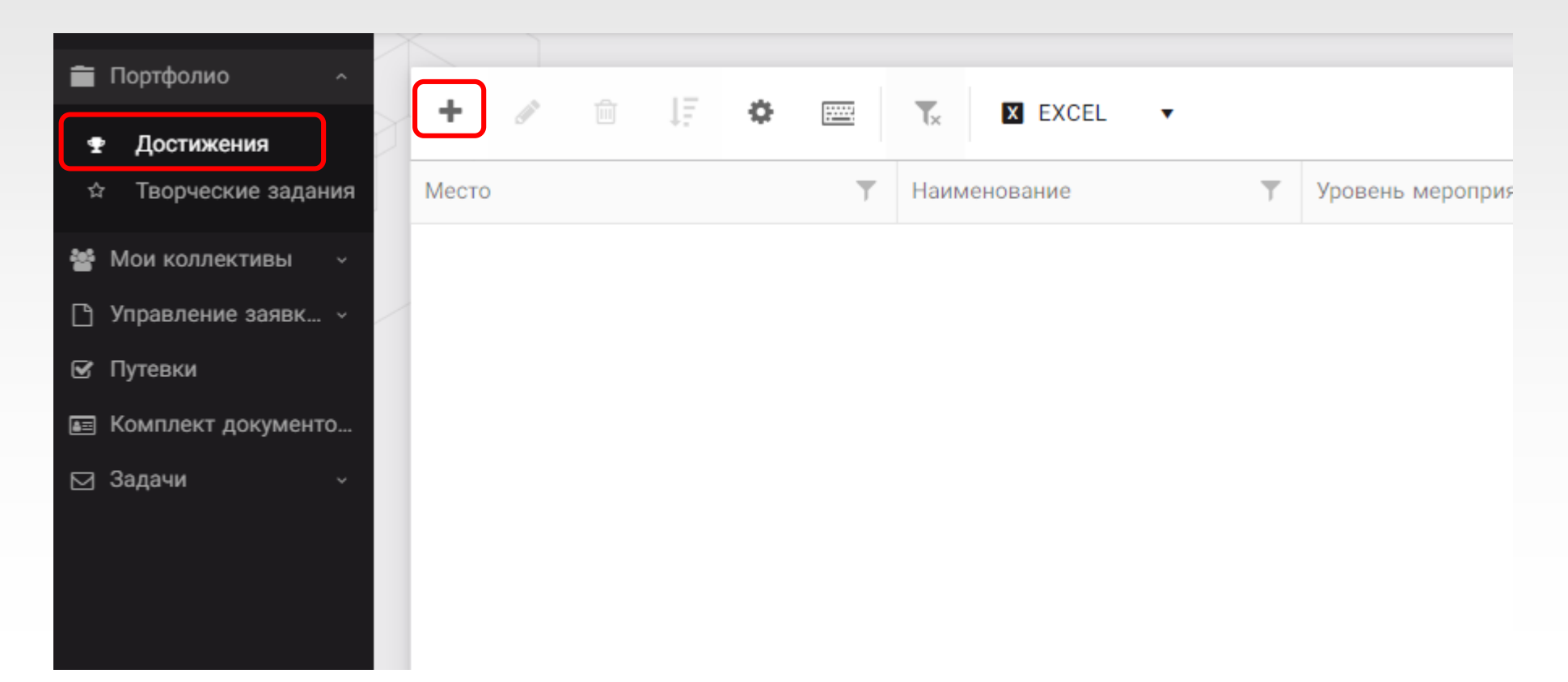

РОССИЙСКОЕ Лвижение школьни

# В открывшемся окне «Мастер – Портфолио» необходимо последовательно пройти все шаги, заполнив соответствующие поля.

| Мастер - Портфолио                        |  |  |         |         |         | ×     |
|-------------------------------------------|--|--|---------|---------|---------|-------|
| 1 2 3 4                                   |  |  | 🗲 назад | → ДАЛЕЕ | ✓ 3ABEI | РШИТЬ |
| Основная информация                       |  |  |         |         |         |       |
| Название конкурса из •<br>грамоты/диплома |  |  |         |         |         |       |
| Скан. копия документа                     |  |  |         |         | ±       | ×     |
| Ссылка                                    |  |  |         |         |         |       |
|                                           |  |  |         |         |         |       |
| комментарии                               |  |  |         |         |         |       |
|                                           |  |  |         |         |         |       |

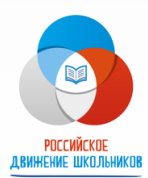

#### З. Загрузить конкурсное задание

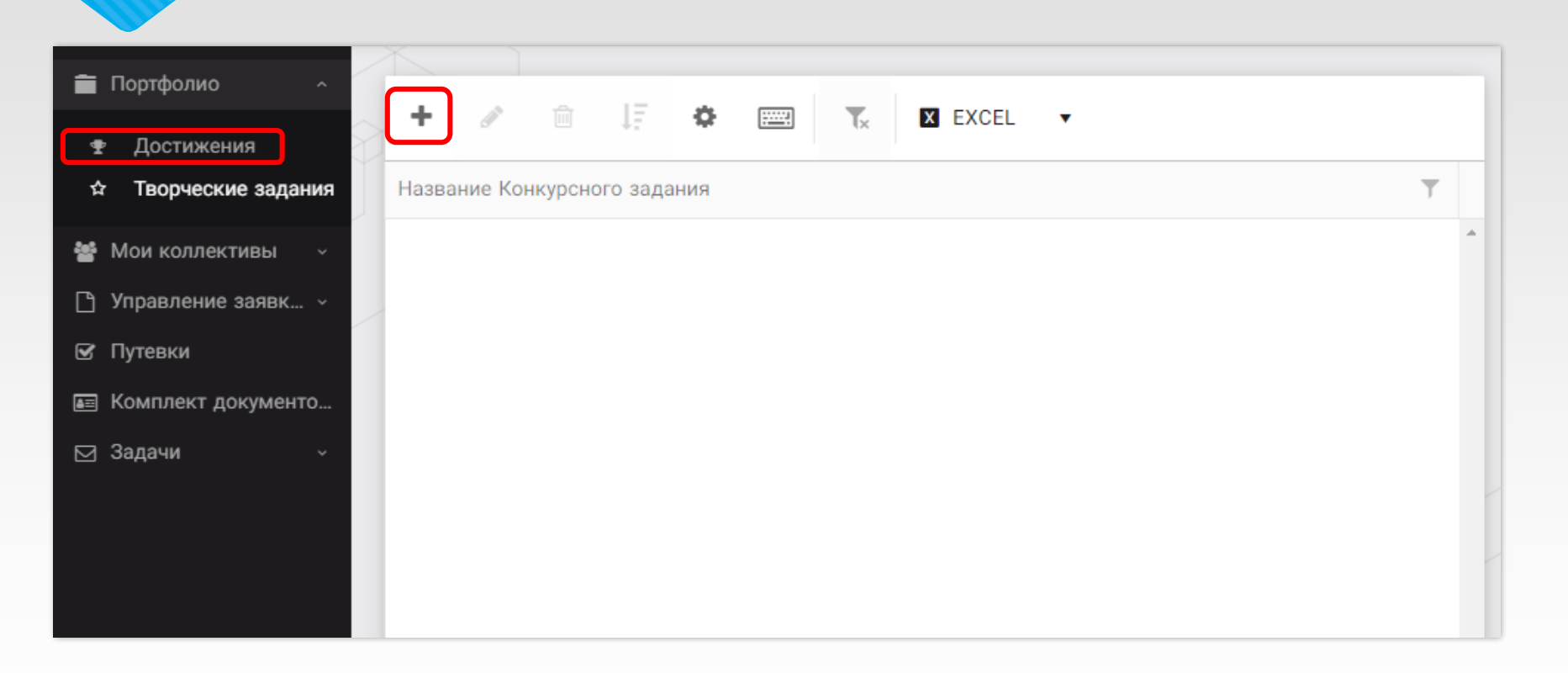

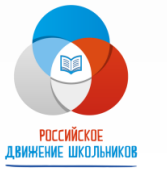

В открывшемся окне «Новое конкурсное задание» заполнить поле «Название Конкурсного задания» (например, «Конкурсное задание от команды «Дети РДШ» и т.д.) и нажать «Сохранить»

| Приложение к конкурсной работе |  |                     |  |  |
|--------------------------------|--|---------------------|--|--|
| < > 2 ==                       |  | СОХРАНИТЬ И ЗАКРЫТЬ |  |  |
| Наименование задания           |  |                     |  |  |
| Файл конкурсного задания       |  | ± ≡ ×               |  |  |
| Ссылка на конкурсное задание   |  |                     |  |  |
|                                |  |                     |  |  |
|                                |  |                     |  |  |

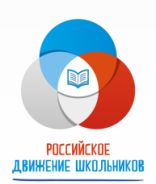

! Обращаем внимание, что видеофайлы прикреплять не надо, указывайте только ссылку на Интернет-источник, где находится конкурсное задание! Если вы загрузили файл с документом или фото, то ссылку никакую указывать не надо.

- Подробнее о конкурсном отборе: <u>http://1.orlyonok.ru/2020/k6-13.pdf</u>
- Подробнее о проведении смены: <u>https://xn-d1axz.xn-</u> p1ai/uploads/f6/197c78b14a7ac3abbc68233cd754cd.pdf
- По вопросам работы в АИС «Орлёнок» обращаться по телефону: 8 (86167) 91-584 или по электронной почте: <u>konkurs@orlyonok.ru</u>
- О По вопросам проведению смены и по другим вопросам:

+7 (4951) 22-21-26 (доб. 130), +7 (910) 267-75-99 – специалист отдела по работе со всероссийскими детскими центрами Жидова Екатерина.

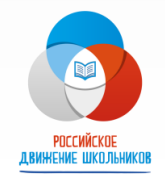